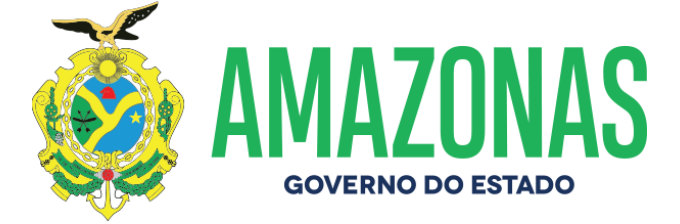

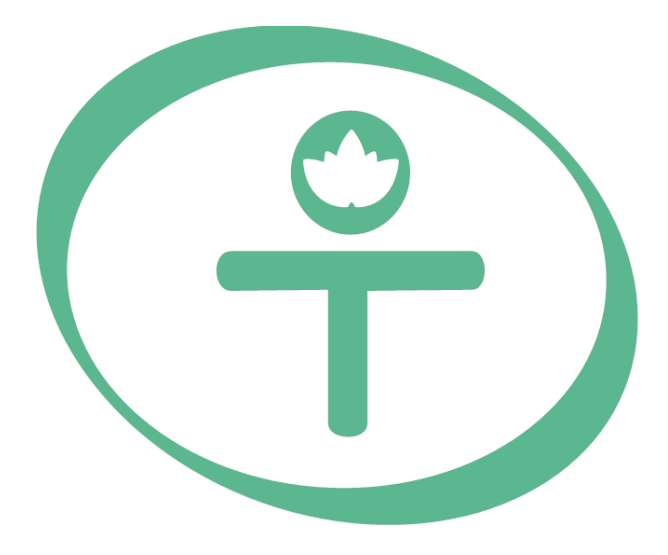

## **FAPEAN** Fundação de Amparo à Pesquisa do Estado do Amazonas

Av. Prof. Nilton Lins, N° 3279- (Universidade Nilton Lins), Bloco K – Flores Manaus-AM- CEP: 69058-030

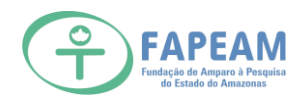

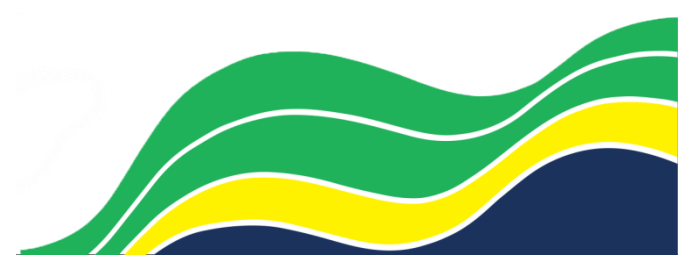

### 1) O Bolsista deve entrar no sistema SIGFAPEAM

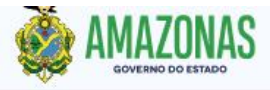

PORTAL DO GOVERNO ÓRGÃOS E ENTIDADES ACESSIBILIDADE +A -A C

FAPEAM FUNDAÇÃO DE AMPARO À PESQUISA DO ESTADO DO AMAZONAS

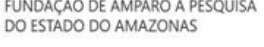

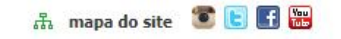

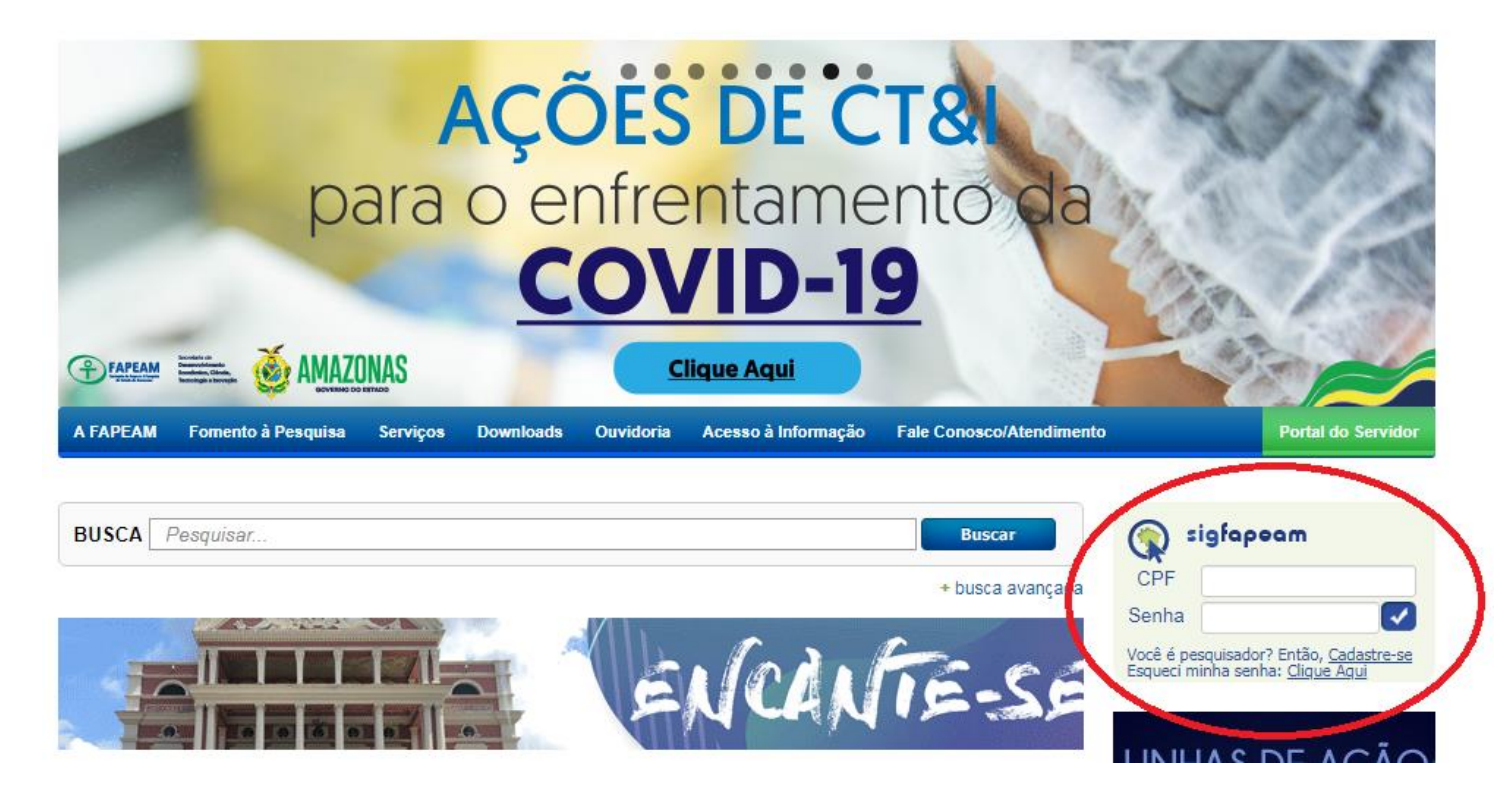

#### 2) Ir em envio de documentos pessoais

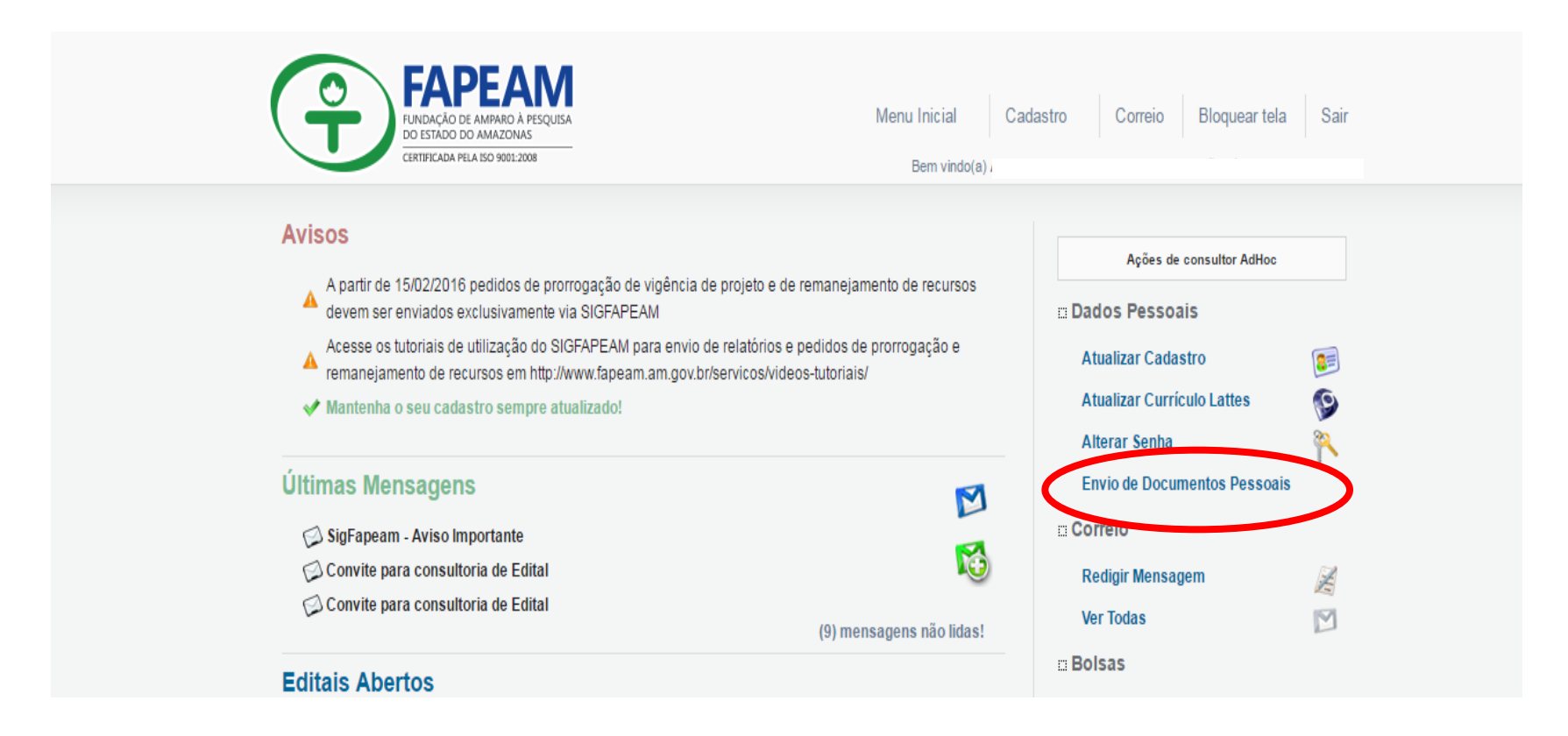

#### 3) Clicar no tipo de documento

| FAPEAN<br>FUNDAÇÃO DE AMPARO À PESQUIS<br>DO ESTADO DO AMAZONAS<br>CERTIFICADA PELA ISO 9001.2008                                                                                                    | A Menu Inicial Cadastro<br>Bem vindo(a)                                                                                                    | Correio Bloquear tela                                                                                      | Sair |
|----------------------------------------------------------------------------------------------------|----------------------------------------------------------------------------------------------------|----------------------------------------------------------------------------------------------------|------|
| Avisos <ul> <li>A partir de 15/02/2016 pedidos de pr<br/>devem ser enviados exclusivamente</li> <li>Acesse os tutoriais de utilização do §<br/>remanejamento de recursos em http:</li> <li>Mantenha o seu cadastro sempre a</li> </ul> | Envio de Documentos Pessoais<br>É necessário que o Documento esteja no formato PDF antes de anexá-lo. Se o<br>Documento Pessoal solicitado foi enviado anteriormente, não há necessidade de<br>enviar novamente.<br>Tipo de<br>Documento<br>Arquivo<br>Enviar<br>Cancelar | Ações de consultor AdHoc<br>dos Pessoais<br>tualizar Cadastro<br>tualizar Currículo Lattes<br>Iterar Senha |      |
| Últimas Mensagens<br>SigFapeam - Aviso Importante<br>Convite para consultoria de Edital<br>Convite para consultoria de Edital<br>Editais Abertos<br>Até 30-06-2016 • EDITAL N. 002/201                                                 | Documentos Pessoais Enviados<br>Fechar                                                                                                    | nvio de Documentos Pessoais<br>rreio<br>edigir Mensagem<br>er Todas<br>Isas<br>Plano(s) de Atividades      |      |

#### 4) Selecionar tipo de documento

| CERTIFICADA PELA ISO 9001:2008                                                                                                    |                                                                         | Bem vir                                                                                                    | do(a)                                                                              |                                                                                                    | :44                                       |
|----------------------------------------------------------------------------------------------------|-------------------------------------------------------------------------|----------------------------------------------------------------------------------------------------|------------------------------------------------------------------------------------|----------------------------------------------------------------------------------------------------|-------------------------------------------|
| Avisos                                                                                                    | Envio de Document<br>É necessário que o Docu<br>Documento Pessoal solio | tos Pessoais<br>umento esteja no formato PDF an<br>itado foi enviado anteriormente, n                                                                                                    | es de anexá-lo. Se<br>o há necessidade o                                           | dos Pessoais<br>de tualizar Cadastro                                                                                                    |                                           |
| <ul> <li>devem ser enviados exclusivamente</li> <li>Acesse os tutoriais de utilização do \$<br/>remanejamento de recursos em http:</li> <li>Mantenha o seu cadastro sempre a</li> </ul> | Tipo de<br>Documento<br>Arquivo                                         | CPF<br>CPF<br>Declaração de matrícula ou o                                                                                                    | iploma de conclu                                                                   | são do curso ou registro profission                                                                                                    | ial.                                      |
| Últimas Mensagens                                                                                                    | D<br>Diploma de Graduação ou<br>Cópia do Currí                          | Foto 3x4<br>Declaração de que pertence :<br>RG<br>Cópia do Currículo Lattes atu<br>Carta de Aceite Institucional<br>Cópia do artigo aceito<br>Comprovante de Matrícula<br>Cópia do Diploma de Gradua<br>Currículo Lattes | io quadro perman<br>alizado em 2016<br>.ão e/ou Mestrad                            | nente de instituição de ensino supe<br>lo                                                                                                    | rior e/ou pesquisa com sede ou            |
| Editais Abertos                                                                                                    |                                                                         | Portaria de Liberação_Solicita<br>Cópia do comprovante do aco<br>Cópia do comprovante de ma<br>Comprovantes de Residência<br>Diploma de Graduação ou do                                                                  | ção de Liberação<br>ite do artigo em i<br>trícula indicando<br>s<br>Comprovante de | o ou Anuência da Instituição públic<br>revistas Qualis A1, A2 ou B1<br>a data de início e término do curso<br>conclusão do Curso de Graduaçã | a ou privada com a qual mantem<br>o<br>io |
| Minhas Propostas/Inscrições                                                                                                    | em Andamento                                                            | /Concluídas                                                                                                    |                                                                                    | Diárias - Nacional                                                                                                    |                                           |

#### 5) Clicar em escolher arquivo

| FAPEAN<br>FUNDAÇÃO DE AMPARO À PESQUIS<br>DO ESTADO DO AMAZONAS<br>CERTIFICADA PELA ISO 9001.2008                                                                                                    | Menu Inicial Cadastro<br>Bem vindo(a | Correio Bloquear tela                                                                                                    | Sair |
|----------------------------------------------------------------------------------------------------|--------------------------------------|----------------------------------------------------------------------------------------------------|------|
| Avisos <ul> <li>A partir de 15/02/2016 pedidos de pr<br/>devem ser enviados exclusivamente</li> <li>Acesse os tutoriais de utilização do s<br/>remanejamento de recursos em http:</li> <li>Mantenha o seu cadastro sempre a</li> </ul> Últimas Mensagens <ul> <li>SigFapeam - Aviso Importante</li> <li>Convite para consultoria de Edital</li> <li>Convite para consultoria de Edital</li> <li>Editais Abertos</li> </ul> | Envio de Documentos Pessoais         | Ações de consultor AdHoc<br>dos Pessoais<br>tualizar Cadastro<br>tualizar Currículo Lattes<br>Iterar Senha<br>nvio de Documentos Pessoais<br>rreio<br>edigir Mensagem<br>er Todas<br>Isas<br>Plano(s) de Atividades<br>auivos |      |

#### 6) Selecionar o arquivo e clicar na opção abrir

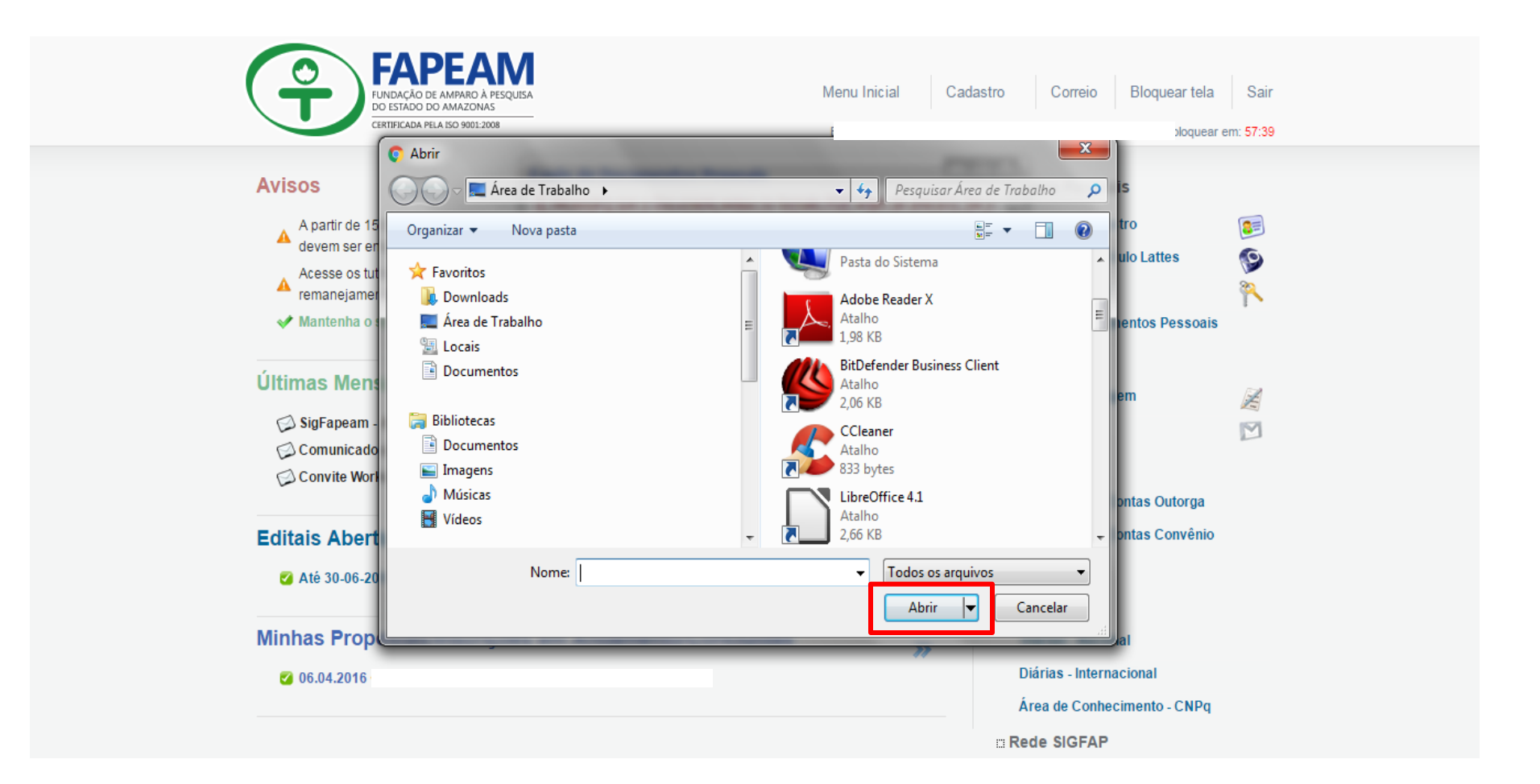

# 7) Clicar em enviar arquivo e em seguida na opção "OK", que irá aparecer após o envio

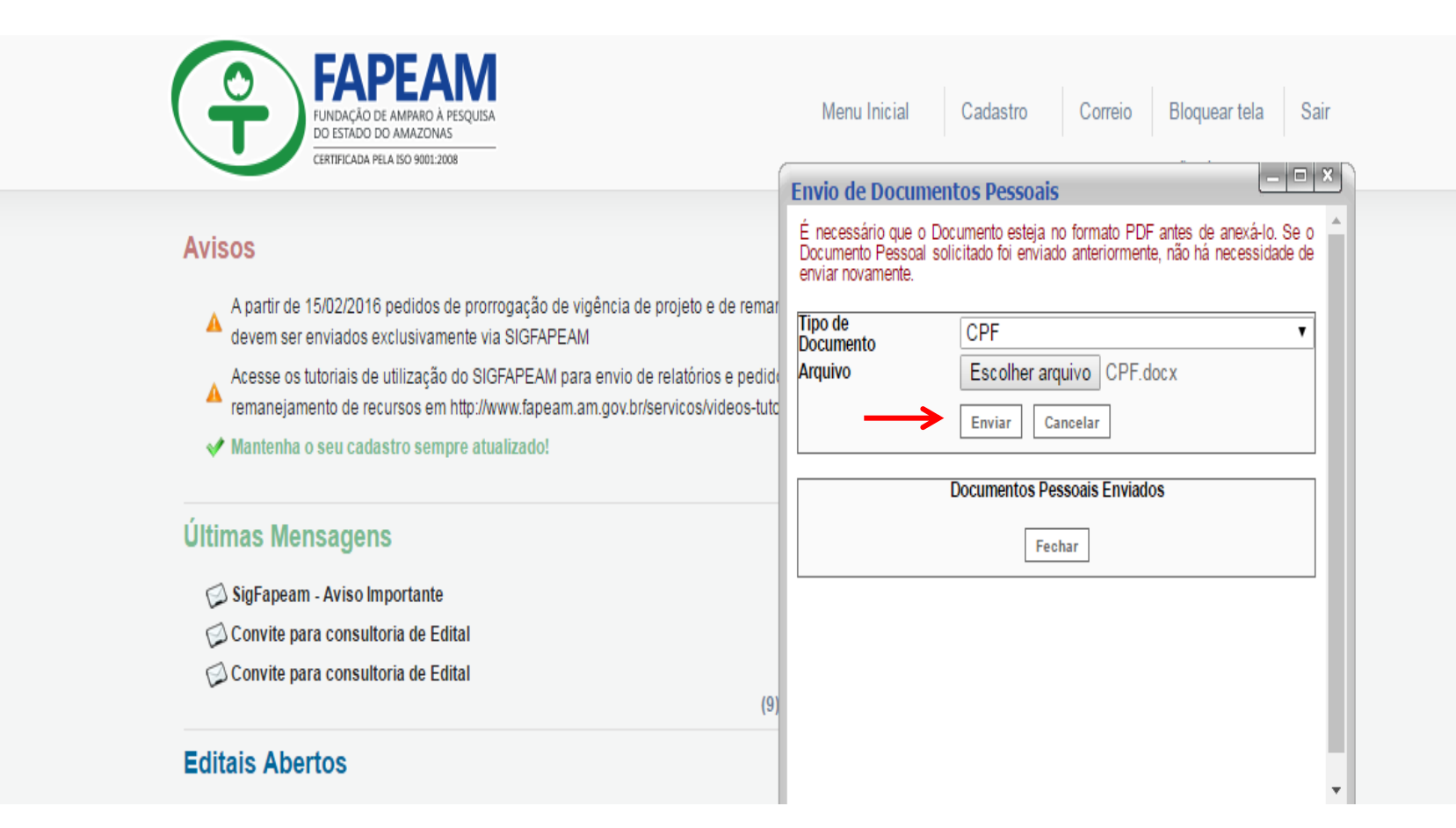

8) Verificar se o arquivo encontra-se na lista de documentos pessoais enviados

|                                                                                             | AMPARO À PESQUISA<br>D'AMAZONAS<br>A 160 90012008 | Menu Inicial Cadastro                                 | Correio Blo    | oquear tela Sair         |  |
|---------------------------------------------------------------------------------------------|---------------------------------------------------|-------------------------------------------------------|----------------|--------------------------|--|
| Avisos                                                                                      | Documentos Pessoais                               | ga no iornato indicado antes de                       |                | o ira bioquear em: 59:26 |  |
| A partir de 15/02/201<br>devem ser enviados<br>Acesse os tutoriais d<br>remanejamento de re | Tipo de<br>Documento<br>Arquivo<br>Enviar         | quivo Nenhum arquivo sel                              | ►<br>lecionado | attes 🚱                  |  |
| ✔ Mantenha o seu cad                                                                        | Documentos                                        | Pessoais Enviados                                     | to             | s Pessoais               |  |
| Últimas Mensager<br>SigFapeam - Aviso I<br>Comunicado aos ins                               | CPF - 17/04/2<br>Comprovante Bancár               | 2019 13:06:41 😫<br>io - 17/04/2019 <u>1</u> 1:57:44 😫 |                |                          |  |
| Convite Workshop E                                                                          |                                                   |                                                       | as             | s Outorga                |  |

9) Após o anexo de todos os documentos, clicar em fechar

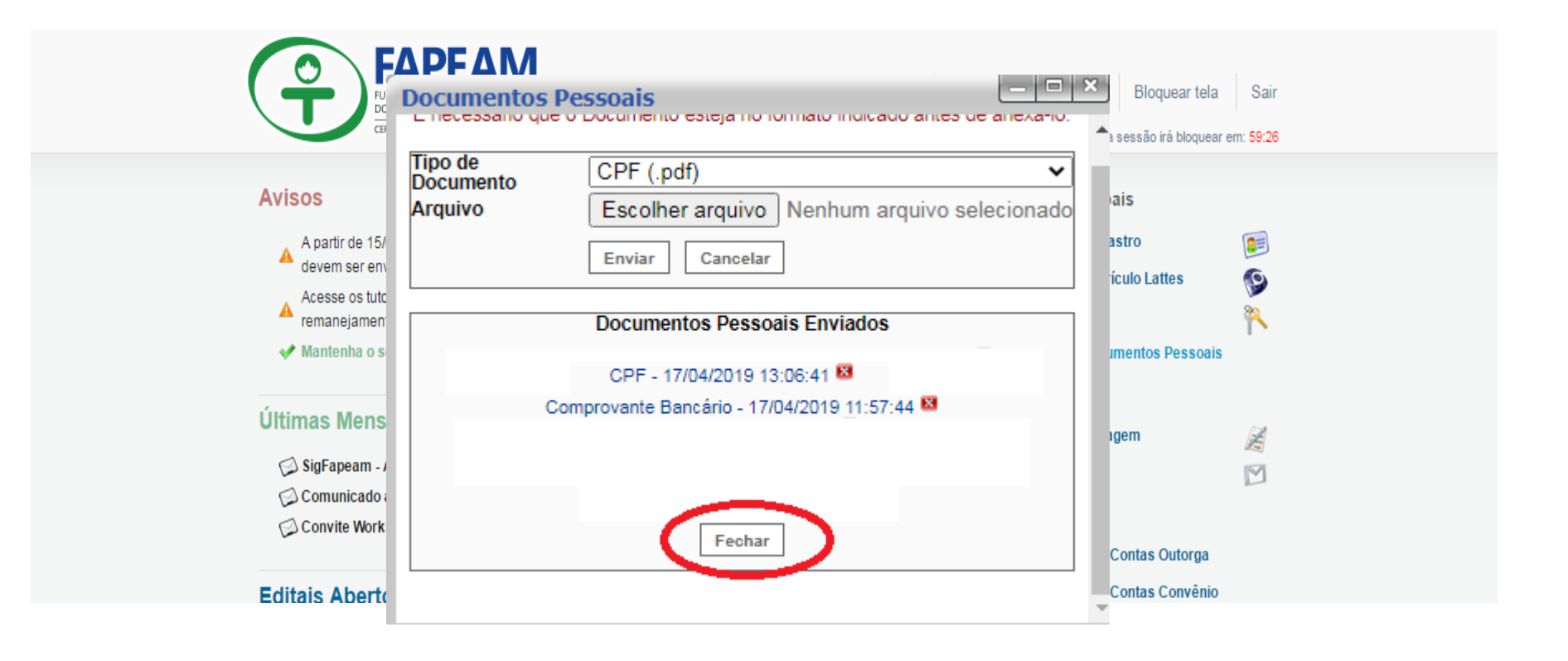

Nota IMPORTANTE: O pesquisador deve manter sempre seus dados atualizado no SIGFAPEAM e na necessidade de substituir qualquer arquivo de documento, a FAPEAM deve ser comunicada, a fim de, evitar inconsistências nos dados para pagamento da bolsa.

Av. Prof. Nilton Lins, N° 3279-(Universidade Nilton Lins), Bloco K-Flores CEP: 69058-030 - Manaus-AM

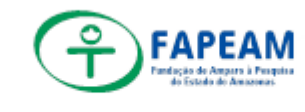

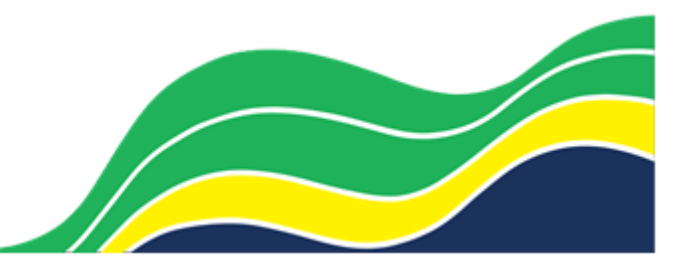